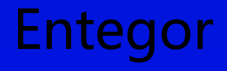

# 一体化数智运维平台

部署指南

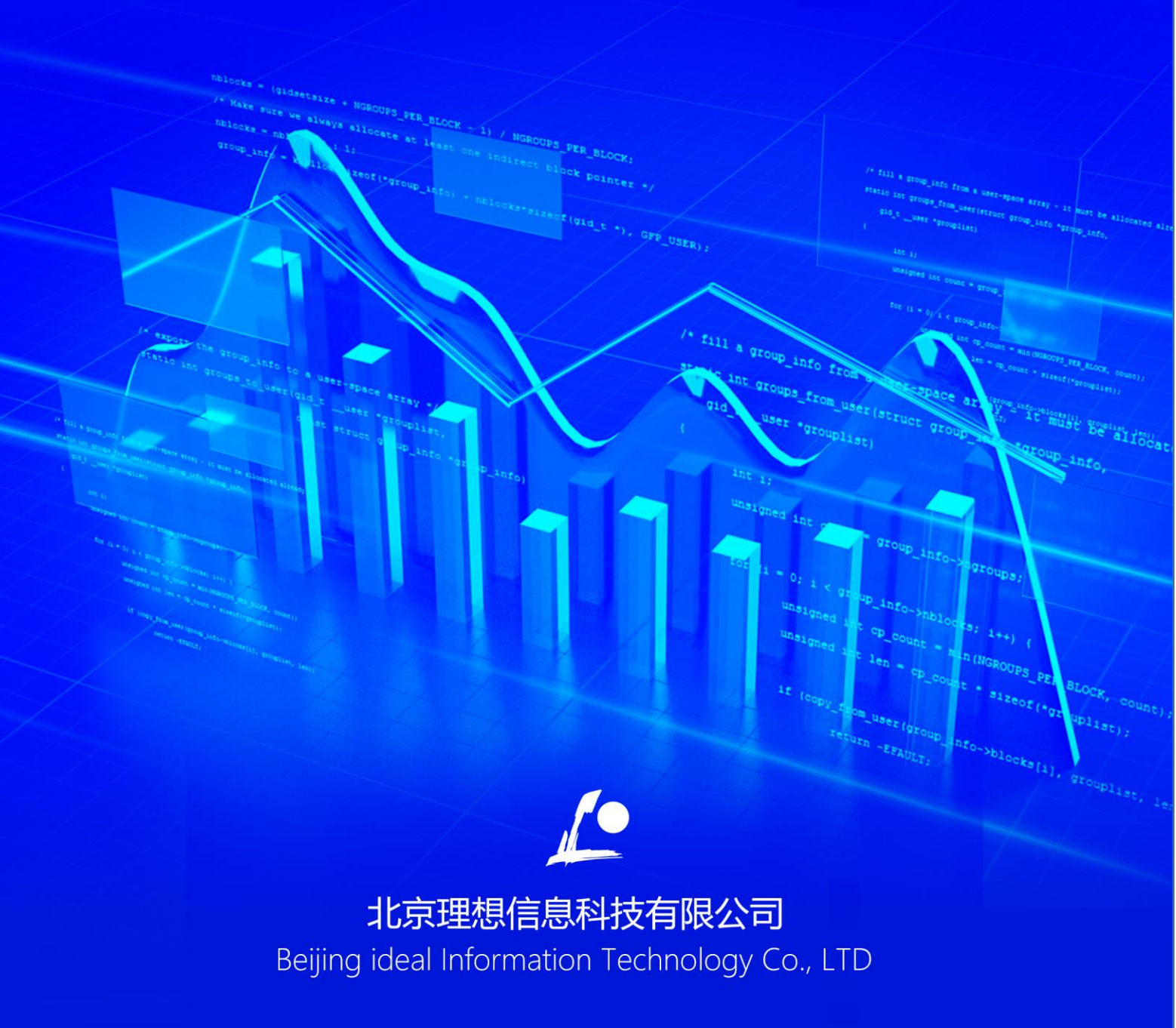

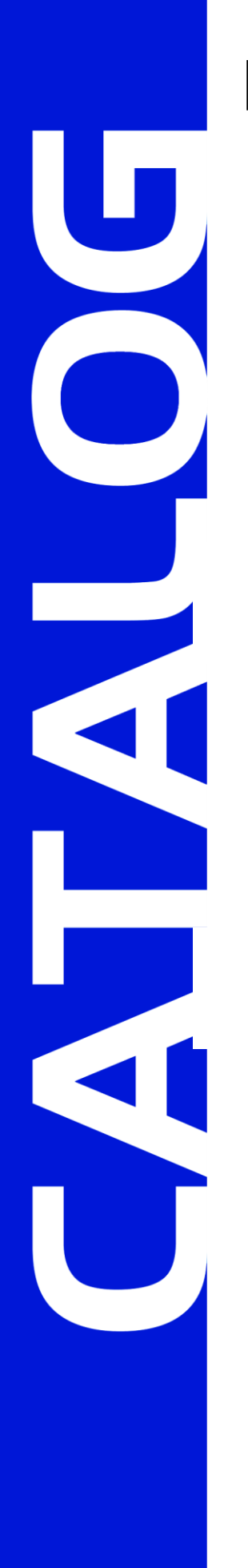

## 目录

1 安装说明/1

2 ZOOKEEPER 安装/2

3 ENTEGOR SERVER 与 PROVIDER 安装/4

4 ENTEGOR AGENT 安装/8

## 5 服务启动/11

5.1 ENTEGOR SERVER 与 PROVIDER 启动/11 5.2 ENTEGOR AGENT 启动/12

## 01-安装说明

注意:任何变更操作一定要提前做好备份。

本产品部署需要2台服务器:

服务器1部署Server、Provider、Agent、Zookeeper

服务器2部署Agent、gaussDB for MySQL数据库

| 环境配置需求            |     |           |               |                      |              |                                          |  |
|-------------------|-----|-----------|---------------|----------------------|--------------|------------------------------------------|--|
| 服务器               | 类型  | 数量<br>(台) | CPU 核数<br>(C) | 内存大小<br><b>(GB</b> ) | 磁盘容量<br>(GB) | 用途                                       |  |
| 应用服务器<br>(server) | 虚拟机 | 1         | 4             | 32                   | 100          | 部署应用 server,<br>负责驱动作业和<br>流程,管理纳管节<br>点 |  |
| 数据库服务<br>器        | 虚拟机 | 1         | 4             | 32                   | 300          | 部署数据库,负责<br>存储数据。                        |  |

表1- 环境配置需求表

## 02-Zookeeper 安装

Zookeeper 在 linux 系统下安装。

- ◆ 安装包: apache-zookeeper-3.5.9-bin.tar.gz
- ♦ 安装过程:

[root@msproxy opt]#tar -zxvf apache-zookeeper-3.5.9-bin.tar.gz [root@msproxy opt]#cd apache-zookeeper-3.5.9-bin [root@msproxy apache-zookeeper-3.5.9-bin]# cd conf/ [root@msproxy conf]# cp zoo\_sample.cfg zoo.cfg [root@msproxy conf]# vi zoo.cfg # The number of milliseconds of each tick tickTime=2000 # The number of ticks that the initial # synchronization phase can take initLimit=10 # The number of ticks that can pass between # sending a request and getting an acknowledgement syncLimit=5 # the directory where the snapshot is stored. # do not use /tmp for storage, /tmp here is just # example sakes. dataDir=/tmp/zookeeper # the port at which the clients will connect clientPort=2181 # the maximum number of client connections. # increase this if you need to handle more clients #maxClientCnxns=60 # # Be sure to read the maintenance section of the # administrator guide before turning on autopurge. # # http://zookeeper.apache.org/doc/current/zookeeperAdmin.html#sc\_maintenance # # The number of snapshots to retain in dataDir #autopurge.snapRetainCount=3 # Purge task interval in hours # Set to "0" to disable auto purge feature #autopurge.purgeInterval=1 [root@msproxy conf]# cd ../bin [root@msproxy bin]# ./zkServer.sh start ZooKeeper JMX enabled by default

Using config: /opt/apache-zookeeper-3.5.9-bin/bin/../conf/zoo.cfg Starting zookeeper ... STARTED [root@msproxy opt] # ps -ef|grep zookeeper|grep -v grep 1 0 20:59 pts/0 root 19656 00:00:06 java -Dzookeeper.log.dir=/opt/apache-zookeeper-3.5.9-bin/bin/../logs -Dzookeeper.log.file=zookeeper-root-server-msproxy.log -Dzookeeper.root.logger=INFO, CONSOLE -XX:+HeapDumpOnOutOfMemoryError -XX:OnOutOfMemoryError=kill -9 %p -cp /opt/apache-zookeeper-3.5.9-bin/bin/../zookeeper-server/target/classes:/opt/apache-zookeeper-3.5. 9-bin/bin/../build/classes:/opt/apache-zookeeper-3.5.9-bin/bin/../zookeeper-server/target/lib/\*.j ar:/opt/apache-zookeeper-3.5.9-bin/bin/../build/lib/\*.jar:/opt/apache-zookeeper-3.5.9-bin/bin/../ lib/zookeeper-jute-3. 5. 9. jar:/opt/apache-zookeeper-3. 5. 9-bin/bin/../lib/zookeeper-3. 5. 9. jar:/opt/ apache-zookeeper-3.5.9-bin/bin/../lib/slf4j-log4j12-1.7.25. jar:/opt/apache-zookeeper-3.5.9-bin/bi n/../lib/slf4j-api-1.7.25.jar:/opt/apache-zookeeper-3.5.9-bin/bin/../lib/netty-transport-native-u nix-common-4.1.50. Final. jar:/opt/apache-zookeeper-3.5.9-bin/bin/../lib/netty-transport-native-epo 11-4.1.50.Final.jar:/opt/apache-zookeeper-3.5.9-bin/bin/../lib/netty-transport-4.1.50.Final.jar:/ opt/apache-zookeeper-3. 5. 9-bin/bin/../lib/netty-resolver-4. 1. 50. Final. jar:/opt/apache-zookeeper-3 .5.9-bin/bin/../lib/netty-handler-4.1.50.Final.jar:/opt/apache-zookeeper-3.5.9-bin/bin/../lib/net ty-common-4.1.50.Final.jar:/opt/apache-zookeeper-3.5.9-bin/bin/../lib/netty-codec-4.1.50.Final.ja r:/opt/apache-zookeeper-3.5.9-bin/bin/../lib/netty-buffer-4.1.50.Final.jar:/opt/apache-zookeeper-3.5.9-bin/bin/../lib/log4j-1.2.17.jar:/opt/apache-zookeeper-3.5.9-bin/bin/../lib/json-simple-1.1. 1. jar:/opt/apache-zookeeper-3. 5. 9-bin/bin/../lib/jline-2. 14. 6. jar:/opt/apache-zookeeper-3. 5. 9-bin /bin/../lib/jetty-util-ajax-9.4.35.v20201120.jar:/opt/apache-zookeeper-3.5.9-bin/bin/../lib/jetty -util-9.4.35.v20201120.jar:/opt/apache-zookeeper-3.5.9-bin/bin/../lib/jetty-servlet-9.4.35.v20201 120. jar:/opt/apache-zookeeper-3. 5. 9-bin/bin/../lib/jetty-server-9. 4. 35. v20201120. jar:/opt/apachezookeeper-3. 5. 9-bin/bin/../lib/jetty-security-9. 4. 35. v20201120. jar:/opt/apache-zookeeper-3. 5. 9-bi n/bin/../lib/jetty-io-9.4.35.v20201120.jar:/opt/apache-zookeeper-3.5.9-bin/bin/../lib/jetty-http-9.4.35.v20201120.jar:/opt/apache-zookeeper-3.5.9-bin/bin/../lib/javax.servlet-api-3.1.0.jar:/opt/ apache-zookeeper-3.5.9-bin/bin/../lib/jackson-databind-2.10.5.1. jar:/opt/apache-zookeeper-3.5.9-b in/bin/../lib/jackson-core-2.10.5. jar:/opt/apache-zookeeper-3.5.9-bin/bin/../lib/jackson-annotati ons-2.10.5. jar:/opt/apache-zookeeper-3.5.9-bin/bin/../lib/commons-cli-1.2. jar:/opt/apache-zookeep er-3.5.9-bin/bin/../lib/audience-annotations-0.5.0. jar:/opt/apache-zookeeper-3.5.9-bin/bin/../zoo keeper-\*. jar:/opt/apache-zookeeper-3. 5. 9-bin/bin/../zookeeper-server/src/main/resources/lib/\*. jar :/opt/apache-zookeeper-3.5.9-bin/bin/../conf: -Xmx1000m -Dcom.sun.management.jmxremote -Dcom. sun. management. jmxremote. local.only=false org.apache.zookeeper.server.quorum.QuorumPeerMain

/opt/apache-zookeeper-3.5.9-bin/bin/../conf/zoo.cfg

## 03-Entegor Server 与 Provider 安装

#### 注意:安装 server 时,必须使用 zh\_CN. utf8 字符集。

[root@msproxy v8.1.0]# export LANG=zh\_CN.utf8
[root@msproxy v8.1.0]# echo \$LANG

zh\_CN.utf8

安装 Server 首先要将 EntegorServer.bin 通过 FTP 等工具传输(传输时要求使用二进制 方式进行传输)到指定的 Linux 服务器上,然后进入安装文件所在的目录,为 EntegorServer.bin文件赋予可执行权限。执行命令 [root@study66 opt]# chmod 777 Entegor\_Server\_Linux64\_157612.bin

进行 Entegor Server 的安装,运行安装命令 [root@study66 opt]#./Entegor\_Server\_Linux64\_157612.bin -i console 进行 Entegor Server 的安装:

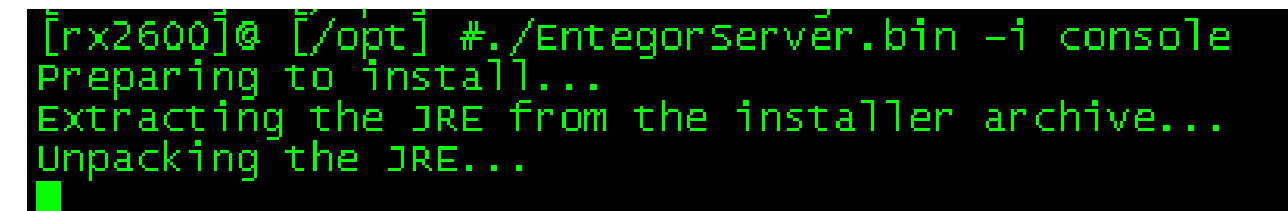

点击回车进行继续进行安装:

| <u></u>                                                                                      |                                                    |
|----------------------------------------------------------------------------------------------|----------------------------------------------------|
| Entegor V4.0.0                                                                               | (created with InstallAnywhere)                     |
|                                                                                              |                                                    |
|                                                                                              |                                                    |
| Thtroduction                                                                                 |                                                    |
|                                                                                              |                                                    |
| InstallAnywhere will guide you through the i                                                 | nstallation of Entegor V4.0.0.                     |
| It is strongly recommended that you quit all this installation.                              | programs before continuing with                    |
| Respond to each prompt to proceed to the nex<br>want to change something on a previous step, | t step in the installation. If you<br>type 'back'. |
| You may cancel this installation at any time                                                 | by typing 'quit'.                                  |
| PRESS <enter> TO CONTINUE:</enter>                                                           |                                                    |
| 选择 [](典型安装)继续进行 Entegor Serv                                                                 | ver 的安装:                                           |

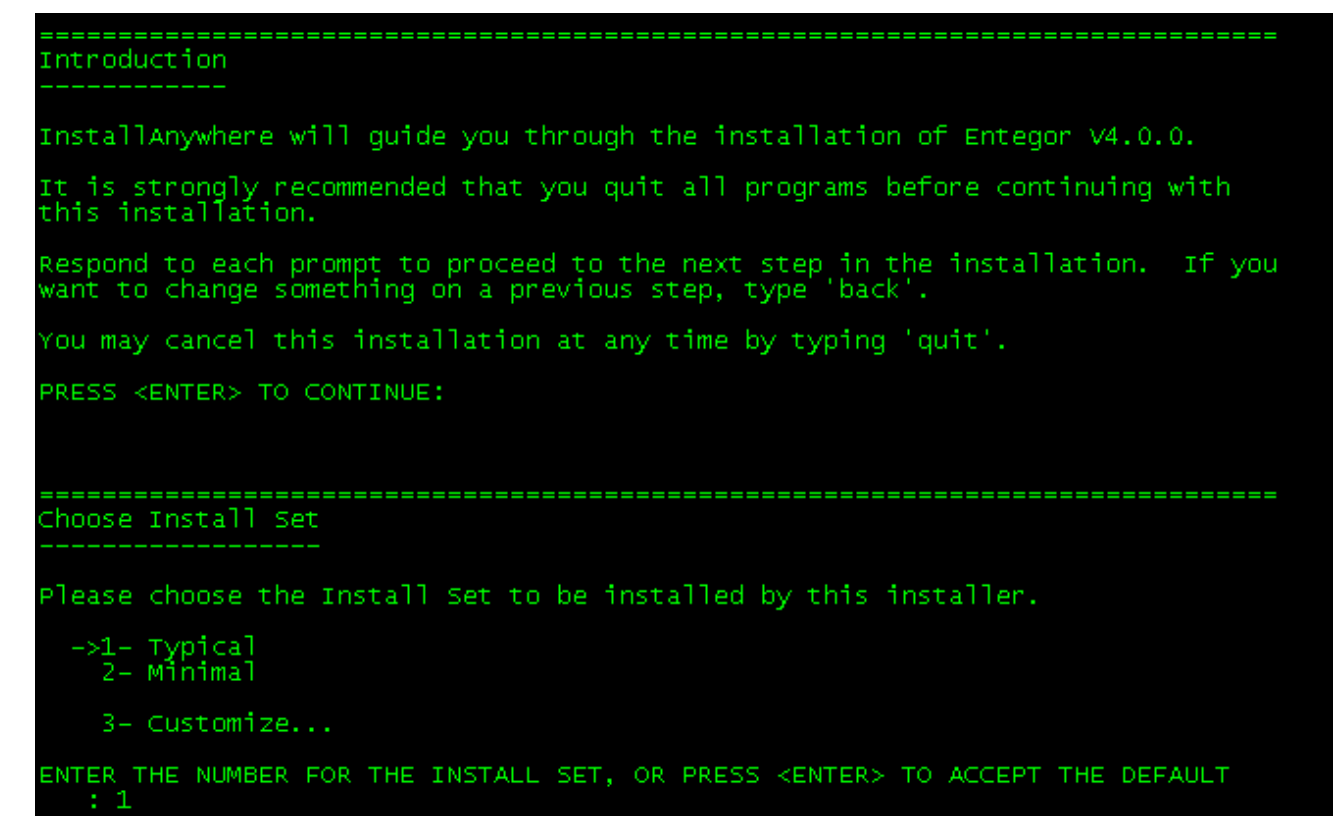

选择 Entegor Server 的安装路径,可以不使用默认路径,用户可根据需要自行确定 Entegor Server 的安装路径:

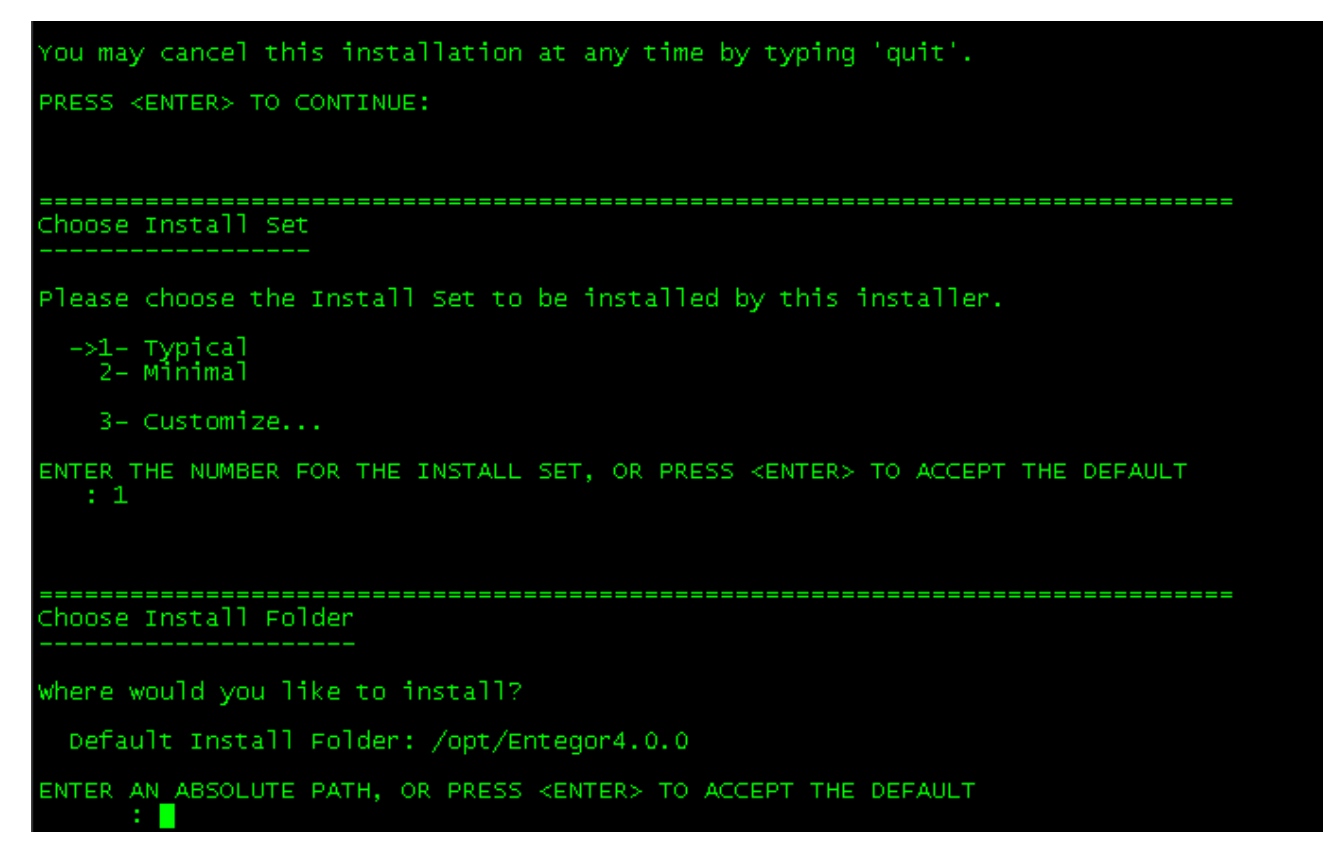

重新定义安装路径后继续进行安装:

Choose Install Folder

where would you like to install?

Default Install Folder: /opt/Entegor4.0.0

ENTER AN ABSOLUTE PATH, OR PRESS <ENTER> TO ACCEPT THE DEFAULT : /opt/Entegor/Entegor4.0.0

输入 Y 确定安装路径,继续进行安装:

Choose Install Folder

where would you like to install?

Default Install Folder: /opt/Entegor4.0.0

ENTER AN ABSOLUTE PATH, OR PRESS <ENTER> TO ACCEPT THE DEFAULT : /opt/Entegor/Entegor4.0.0

INSTALL FOLDER IS: /opt/Entegor/Entegor4.0.0
IS THIS CORRECT? (Y/N):

输入4,选择不创建关联继续进行安装:

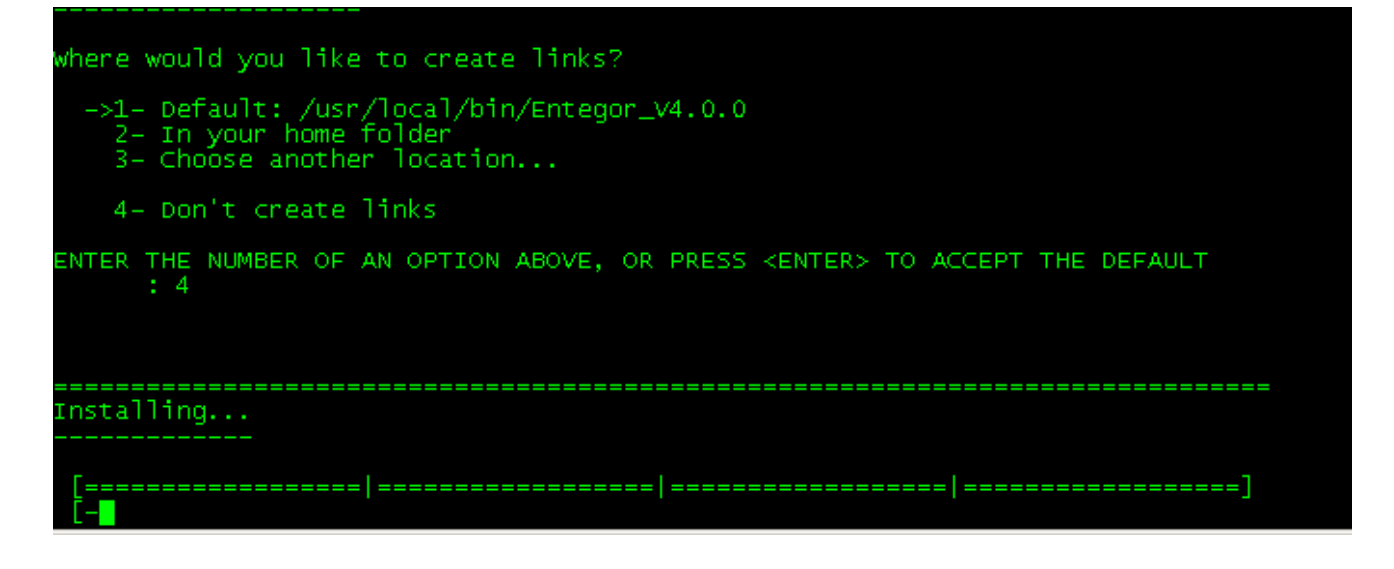

安装过程:

安装成功.

## 04-Entegor Agent 安装

将 EntegorAgent. bin 拷贝(传输时要求使用二进制方式进行传输)到指定的 Linux 服务器

上,然后进入安装文件所在的目录:

[root@study66 opt]# cd /安装目录

为 EntegorAgent. bin 文件赋予可执行权限。

执行命令:

[root@study66 opt]# chmod 777 V8\_Entegor\_Agent\_Linux\_JDK18\_64\_157612\_20230425\_234147.bin

执行命令:

[root@study66 opt]# ./V8\_Entegor\_Agent\_Linux\_JDK18\_64\_157612\_20230425\_234147.bin -i console
[root@study66 opt]# ./V8\_Entegor\_Agent\_Linux\_JDK18\_64\_157612\_20230425\_234147.bin -i console

回车继续。

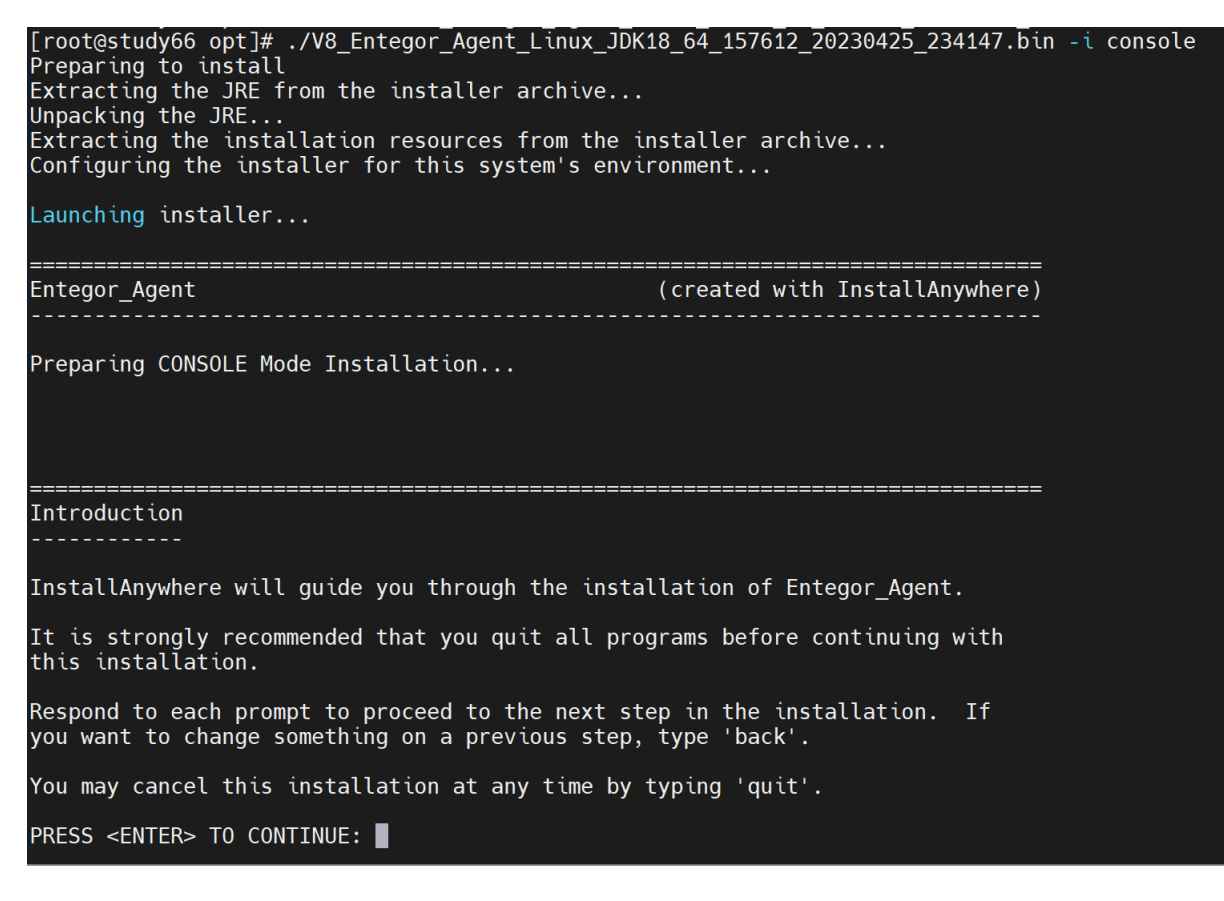

回车继续。

\_\_\_\_\_

Choose Install Set

Please choose the Install Set to be installed by this installer.

->1- Typical 2- Minimal

ENTER THE NUMBER FOR THE INSTALL SET, OR PRESS <ENTER> TO ACCEPT THE DEFAULT :

选择您想要的安装模式,选择1典型安装。

回车继续。

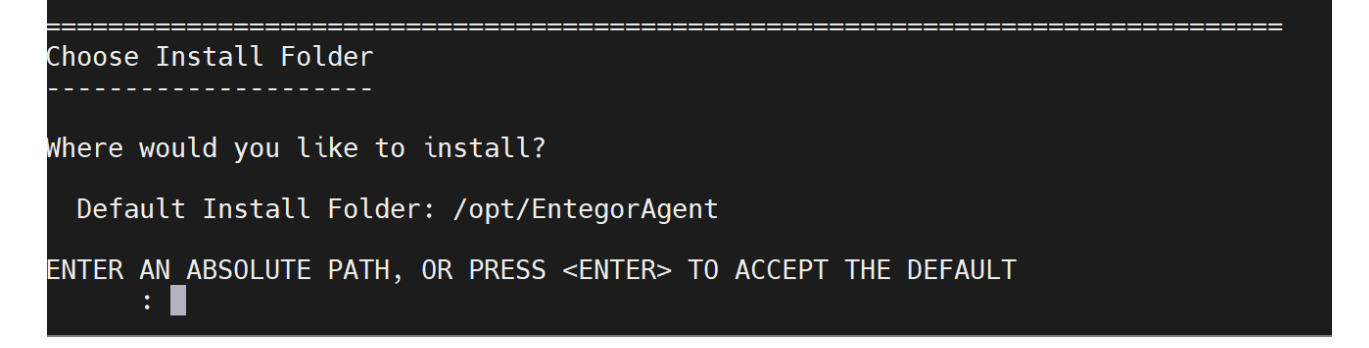

填写安装目录,默认安装到/opt/EntegorAgent目录下,可以不采用该默认路径。安装到用户指定的某个目录(该目录必须是已经创建的),回车继续

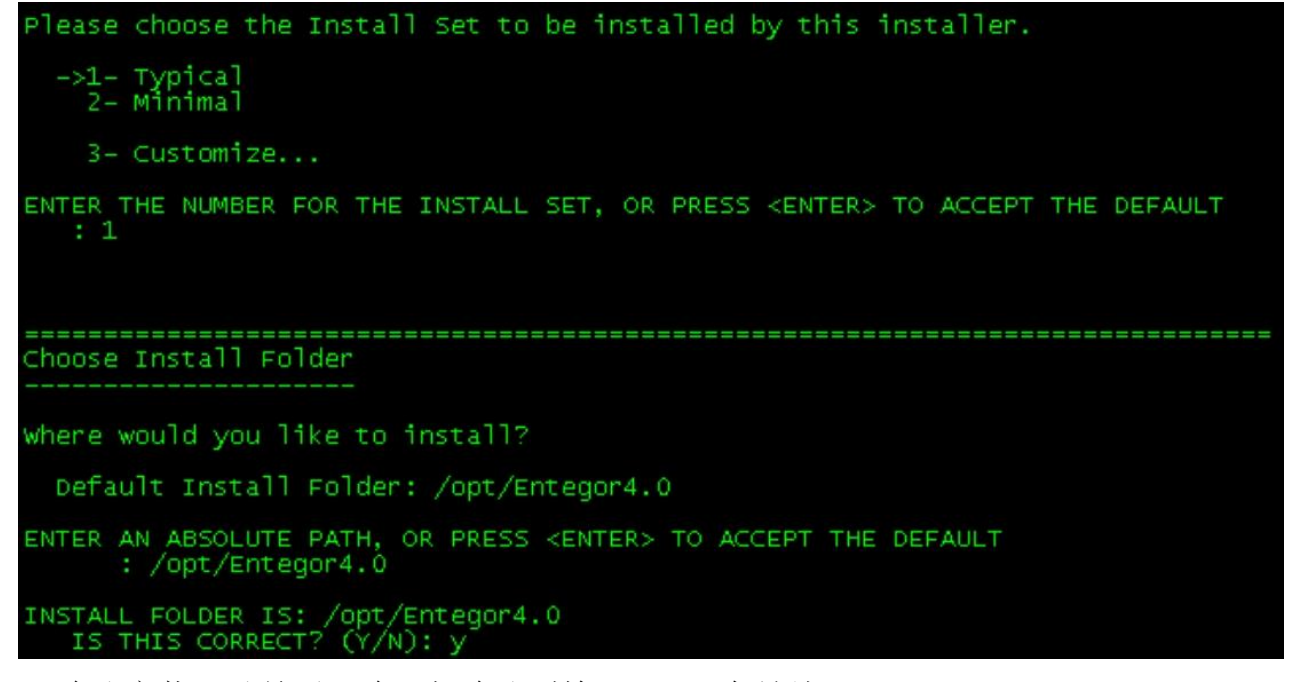

确认安装目录是否正确,如确认则输入 y。回车继续

此步询问是否需要创建链接文件,默认选择为 1 创建连接文件夹,连接文件夹为: /usr/local/bin/Entegor\_V4.7.6。建议选择 4 。

回车开始安装。

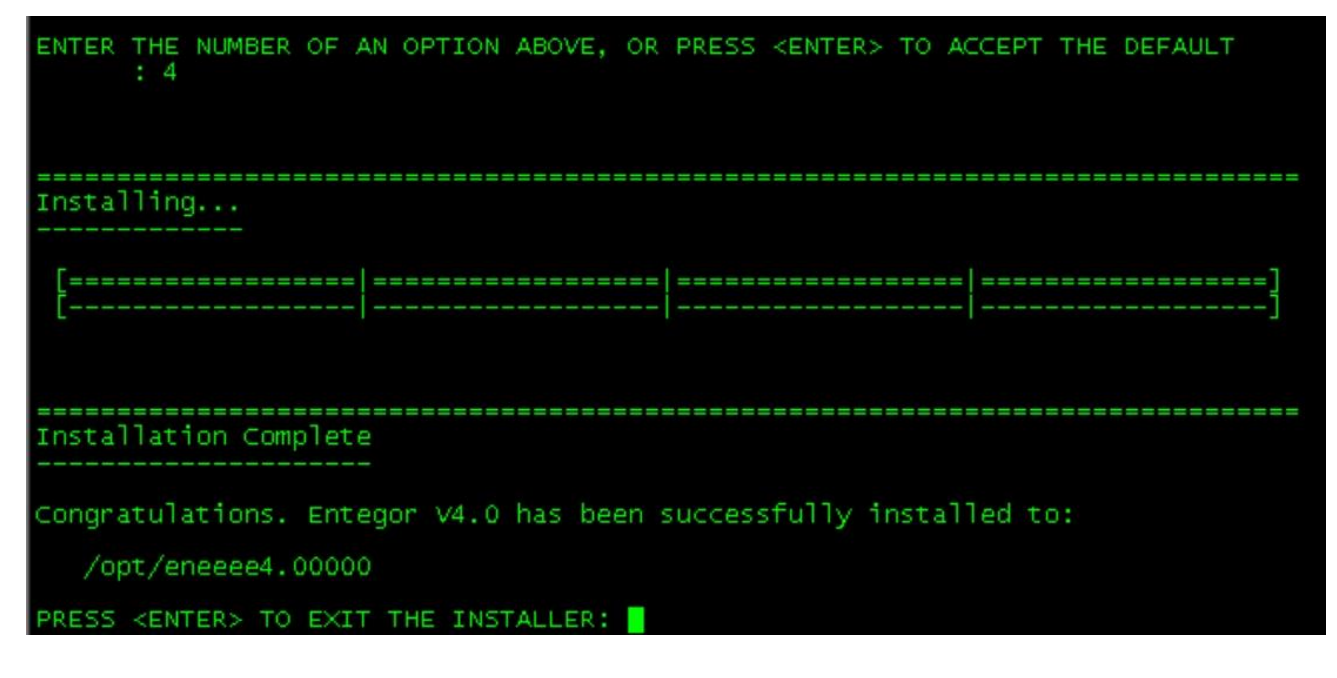

回车后退出安装界面,安装结束。

## 05-服务启动

#### 5.1 Entegor Server 与 Provider 的启动

该方式是手工启动 Server 服务的方式,在系统重新启动后需要手工执行如下后台启动方式。

#### ◆ Entegor Server 后台方式:

以具有可执行权限的用户登陆,输入如下命令,对 Server 进行后台启动,如图所示:

[root@msproxy v8.1.0]# nohup ./Server >Server.out &

[1] 11055

[root@msproxy v8.1.0]# nohup: 忽略输入重定向错误到标准输出端

[root@msproxy v8.1.0]#

查看 Server. out, 最后几行如图所示:

| 十一月 12, 2020 3:45:26 下午 org.apache.catalina.core.ApplicationContext log                   |
|-------------------------------------------------------------------------------------------|
| 信息: Initializing Spring DispatcherServlet 'restservices'                                  |
| 2020-11-12 15:45:26 [INFO ] DispatcherServlet: Initializing Servlet 'restservices'        |
| 2020-11-12 15:45:26 [INFO ] DispatcherServlet: Completed initialization in 17 ms          |
| 2020-11-12 15:45:26 [INFO ] Bootstrap: Registering aoms succeeded!                        |
| 十一月 12, 2020 3:45:26 下午 org.apache.catalina.core.ApplicationContext log                   |
| 信息: No Spring WebApplicationInitializer types detected on classpath                       |
| 2020-11-12 15:45:26 [INFO ] Bootstrap: Registering editor succeeded!                      |
| 十一月 12, 2020 3:45:26 下午 org.apache.catalina.core.ApplicationContext log                   |
| 信息: No Spring WebApplicationInitializer types detected on classpath                       |
| 十一月 12, 2020 3:45:26 下午 org.apache.catalina.core.ApplicationContext log                   |
| 信息: No Spring WebApplicationInitializer types detected on classpath                       |
| 2020-11-12 15:45:26 [INFO ] Engine: AgentConcurrentMonitor start succeeded!               |
| 2020-11-12 15:45:26 [INFO ] Engine: IP:90.14.0.30 is MainServer and will be stateed!      |
| 2020-11-12 15:45:26 [INFO ] Engine: SendRomteMainThread start succeeded!                  |
| 2020-11-12 15:45:26 [INFO ] Engine: IP:90.14.0.30 is MainServer and will be stateed!      |
| 2020-11-12 15:45:26 [INFO ] Engine: Entegor Server has been started successfully!         |
| 2020-11-12 15:45:26 [INFO ] Bootstrap: MonthReportThread start successfully               |
| 2020-11-12 15:45:26 [INFO ] Bootstrap: TimeAreaActCountThread start successfully          |
| 2020-11-12 15:45:26 [INFO ] Bootstrap: ClearDataThreadForJobscheduling start successfully |
| 2020-11-12 15:45:26 [INFO ] Bootstrap: AvgTimeThreadForJobscheduling start successfully   |
| 2020-11-12 15:45:26 [INFO ] Bootstrap: Entegor Server has been started successfully!      |
| Starting Tyrex Version 1.0                                                                |
| Intalio Inc. (C) 1999-2001. All rights reserved.                                          |

#### ◆ Provider 后台方式:

以具有可执行权限的用户登陆,输入如下命令,对 Provider 进行后台启动,如图所示:

[root@msproxy v8.1.0]# nohup ./Provider >provider.out &

[1] 11055

[root@msproxy v8.1.0]# nohup: 忽略输入重定向错误到标准输出端

[root@msproxy v8.1.0]#

|2020-11-12 15:42:31 [INFO ] ProviderBootstrap: 连接注册zookeeper服务成功 |2020-11-12 15:42:31 [INFO ] ProviderBootstrap: Entegor Provier has been started sucessfully! |2020-11-12 15:42:36 [INFO ] KillFailOperConnThread: KillFailOperConnThread start successfully!

### 5.2 Entegor Agent 的启动

该方式是手工启动 Agent 服务的方式,在系统重新启动后需要手工执行如下后台启动方式。

后台方式:

以具有可执行权限的用户登陆,输入如下命令,对 Agent 进行后台启动,如图所示:

[root@msproxy AgentV8]# nohup ./Agent\_Server >/dev/null &

[3] 12431

[root@msproxy AgentV8]# nohup: 忽略输入重定向错误到标准输出端

查看 Agent 安装目录/log/agent. log, 最后几行如图所示:

[root@study66 EntegorAgent]# cd log
[root@study66 log]# tail -100f agent.log

2010-06-03 15:33:00,022 INFO core.EntegorInfo: Welcome to Entegor(tm)! 2010-06-03 15:33:00,033 INFO core.EntegorInfo: Agent V4.0.0 2010-06-03 15:33:00,034 INFO core.EntegorInfo: Copyright(c) 2002-2010 Ideal Technologies Incorporated Initializing iEAI Agent.. 2010-06-03 15:33:01,109 INFO \_\_agent.IEAIRemoteAgent: iEAI Agent has been started sucessfully!

Agent 服务启动成功。